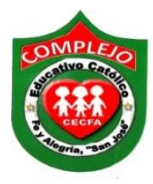

## COMPLEJO EDUCATIVO CATOLICO FE Y ALEGRIA "SAN JOSE" MATERIA: INFORMÁTICA. GUIA 8 DE LABORATORIO DE EXCEL.

| ALUMNO(A):    |        |          |
|---------------|--------|----------|
| BACHILLERATO: | GRUPO: | SECCIÓN: |

**Objetivo**: Que el estudiante utilice referencias absolutas y mixtas utilizando de base la función SI.

## **Referencias absolutas**

Una referencia de celda absoluta en una fórmula, como \$A\$1, siempre hace referencia a una celda en una ubicación específica. Si cambia la posición de la celda que contiene la fórmula, la referencia absoluta permanece invariable. Si se copia la fórmula en filas o columnas, la referencia absoluta no se ajusta. De forma predeterminada, las nuevas fórmulas utilizan referencias relativas y es necesario cambiarlas a referencias absolutas. Por ejemplo, si copia una referencia absoluta de la celda B2 a la celda B3, permanece invariable en ambas celdas =\$A\$1.

## **Referencias mixtas**

Una referencia mixta tiene una columna absoluta y una fila relativa, o una fila absoluta y una columna relativa. Una referencia de columna absoluta adopta la forma A1, B1, etc. Una referencia de fila absoluta adopta la forma A1, B1, etc. Si cambia la posición de la celda que contiene la fórmula, se cambia la referencia relativa y la referencia absoluta permanece invariable. Si se copia la fórmula en filas o columnas, la referencia relativa se ajusta automáticamente y la referencia absoluta no se ajusta. Por ejemplo, si se copia una referencia mixta de la celda A2 a B3, se ajusta de =A1 a =B1.

## Procedimiento.

Determina si los alumnos han aprobado o reprobado, su nota debe ser mayor que
para aprobar o sino estarán reprobados. Digite la siguiente tabla en Excel.

|    | Α                  | В                                    | С      | D  | Ε  | F             | G           | Н               | 1                 | J           |
|----|--------------------|--------------------------------------|--------|----|----|---------------|-------------|-----------------|-------------------|-------------|
| 1  |                    |                                      |        |    |    |               |             |                 |                   |             |
| 2  | 2 Notas de Alumnos |                                      |        |    |    |               |             |                 |                   |             |
| 3  |                    |                                      |        |    |    |               |             |                 |                   |             |
| 4  | No.                | Alumno                               | Calif. | Si |    | Mínima        |             | Si Ap           | probó             |             |
| 5  | 1                  | Ceron Portillo, Cindy Melisa         | 8,8    | 1  |    | 5             |             | Apro            | bado              |             |
| 6  | 2                  | Elias Soriano, Enmanuel Armando      | 4,5    |    |    |               |             |                 |                   |             |
| 7  | 3                  | Escalante, Kathy Johana              | 10     |    |    |               |             | Si No a         | aprobó            |             |
| 8  | 4                  | Gonzalez Quinteros, Yuri Magdalena   | 2,2    |    |    |               |             | Repro           | obado             |             |
| 9  | 5                  | Henriquez Morales, Claudia Guadalupe | 7,5    |    |    |               |             |                 |                   |             |
| 10 | 6                  | Hernandez Garcia, Rocio Abigail      | 7,8    |    |    | $\backslash$  |             |                 |                   |             |
| 11 | 7                  | Jovel Rosales, Evelyn Yamileth       | 3,5    |    |    | $\setminus$   |             |                 |                   |             |
| 12 | 8                  | Olivares Azucena, Blanca Abigail     | 8,2    |    |    |               |             |                 |                   |             |
| 13 | 9                  | Oviedo Gallardo, Brenda Janeth       | 2,3    |    | [= | -SI(C5>\$F\$  | 5.          | \$11\$5.\$11\$8 | 0                 |             |
| 14 | 10                 | Peña Martinez, Rene Alexander        | 4,6    |    | L  | a función se  | in          | terpreta asi    | : si el valor     | de la celda |
| 15 | 11                 | Peñado Bonilla, Bryan Vladimir       | 5,2    |    | 0  | 5 es mayo     | r a         | l valor de l    | a celda <b>F5</b> | devuelve el |
| 16 | 12                 | Pinto Tovar, Karla Rebecca           | 9,6    |    | C  | lato de la ce | lda         | H5 (aprob       | ado), si no       | devuelve el |
| 17 | 13                 | Rivas Gúzman, Katherine Amanda       | 7,2    |    |    | iato de la ce | ida<br>ilie | H8 (repro       | rradas con        | el signo de |
| 18 | 14                 | Rivera Herrera, Maria Stephanie      | 3,5    |    |    | lolar no cam  | bia         | an porque s     | e mantiener       | constantes  |
| 19 | 15                 | Rodriguez Diaz, Luis Eduardo         | 2,8    |    | P  | orque 5, ap   | rob         | ado y repro     | bado nunca        | cambian de  |
| 20 |                    |                                      |        |    | P  | osición, sol  | 0           | varia el v      | alor de las       | celdas de   |
| 21 |                    |                                      |        |    | C  | alificación.  |             |                 |                   |             |
| 22 |                    |                                      |        |    |    |               |             |                 |                   |             |

2. Digitaremos las formulas haciendo uso de la función SI como lo vimos en las guías anteriores, posicionémonos en la celda D5 y buscamos la función SI como lo hicimos en la guías anteriores en prueba lógica digitaremos lo siguiente C5>\$F\$5 y en verdadero digitamos lo siguiente \$H\$5 y en falso digita lo siguiente \$H\$8 lo mismo haremos para las celdas restantes solo que en lógicas vamos a variar la celda de la siguiente manera nos quedaría C6>\$F\$5 el valor de \$F\$5 no lo modificaremos ni los valores de verdadero y falso.

**Tarea 1.** Utilizando la función **SI** se intenta distinguir los alumnos que tengan una asistencia mayor o igual a 80% para que dé como resultado cumplió de lo contrario será no cumplió. Digita la siguiente tabla en Excel.

| 4  | А                      | В                                  | С      | D  | Е | F      | G | Н            | 1      |  |
|----|------------------------|------------------------------------|--------|----|---|--------|---|--------------|--------|--|
| 1  |                        |                                    |        |    |   |        |   |              |        |  |
| 2  | Asistencia de Alumnos. |                                    |        |    |   |        |   |              |        |  |
| 3  |                        |                                    |        |    |   |        |   |              |        |  |
| 4  | No.                    | Alumnos                            | Asist. | Si |   | Asist. |   | Si Cumple    |        |  |
| 5  | 1                      | Pérez Jovel, Fabricio Alfredo      | 40%    |    |   | 80%    |   | Cumplió      |        |  |
| 6  | 2                      | Perez, Bryan Alexander             | 80%    |    |   |        |   |              |        |  |
| 7  | 3                      | Pocasangre, Alejandra Beatriz      | 81%    |    |   |        |   | Si No Cumple |        |  |
| 8  | 4                      | Portillo Reyes, Jose Maria         | 79%    |    |   |        |   | No C         | umplió |  |
| 9  | 5                      | Rivas Gúzman, Jocelin Abigail      | 87%    |    |   |        |   |              |        |  |
| 10 | 6                      | Rivas Sandoval, Carlos Roberto     | 90%    |    |   |        |   |              |        |  |
| 11 | 7                      | Robles Mendez, Brenda Jasmin       | 64%    |    |   |        |   |              |        |  |
| 12 | 8                      | Rodriguez Aguilar , Ever Alexander | 85%    |    |   |        |   |              |        |  |
| 13 | 9                      | Rosa Arriola, Eddie Ernesto        | 100%   |    |   |        |   |              |        |  |
| 14 | 10                     | Rosales Aguilar, Jacqueline Elena  | 95%    |    |   |        |   |              |        |  |
| 15 | 11                     | Sandoval Arana, Jose Delmar        | 11%    |    |   |        |   |              |        |  |
| 16 | 12                     | Sandoval Chicas, Emerson Donato    | 12%    |    |   |        |   |              |        |  |
| 17 | 13                     | Sosa Iraheta, Jonathan Amilcar     | 15%    |    |   |        |   |              |        |  |
| 18 | 14                     | Vasquez Pérez, Karol Lissette      | 89%    |    |   |        |   |              |        |  |
| 19 | 15                     | Estrada Sorto, Claudia Maritza     | 63%    |    |   |        |   |              |        |  |